# Instructions for enrolling in the FEMA Emergency Management Institute Classes

## Go Here... https://training.fema.gov/is/

Scroll down and you will see menu items on the left.

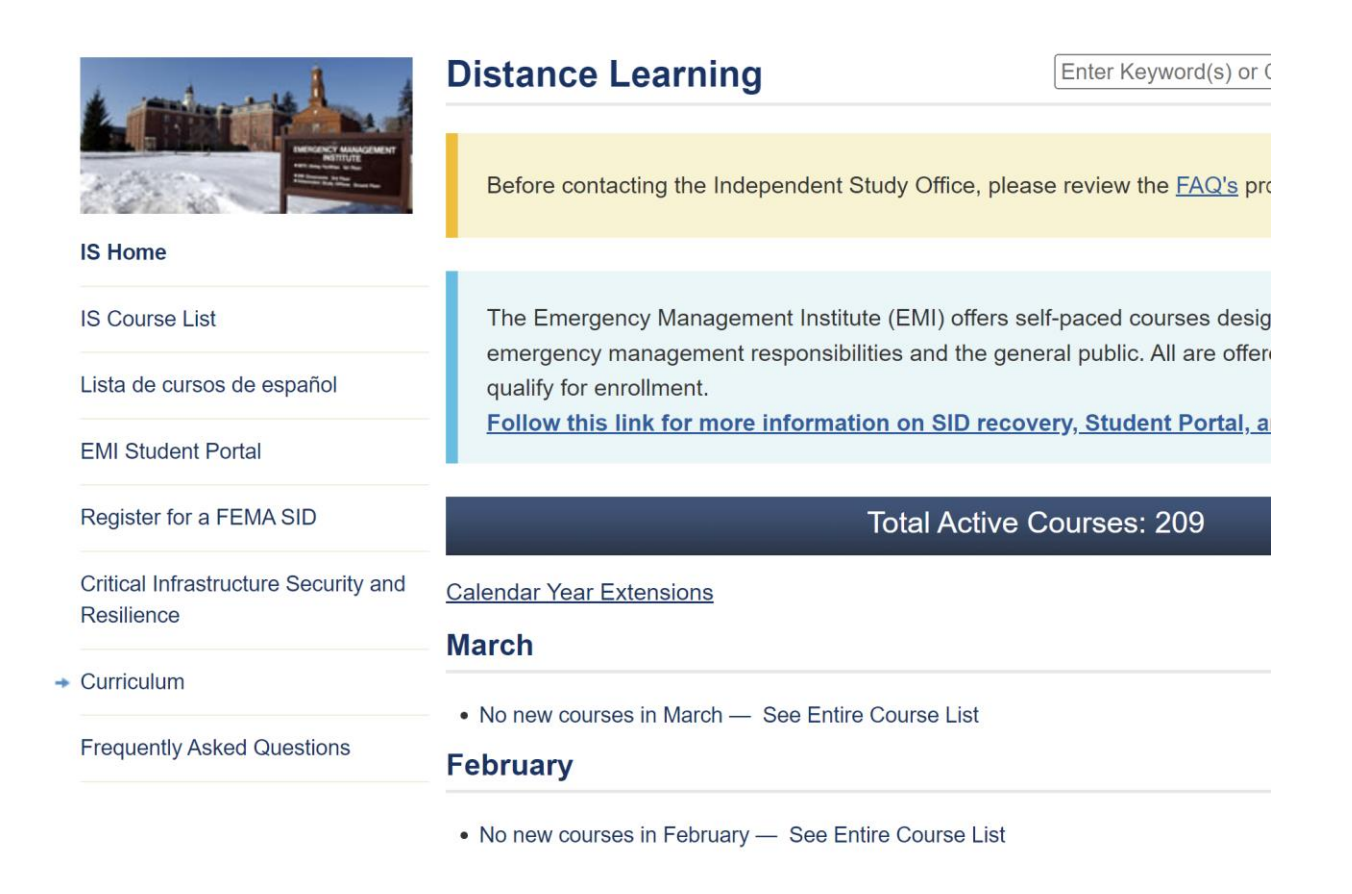

If you don't already have a Student ID (SID), you will need to register for a FEMA SID...

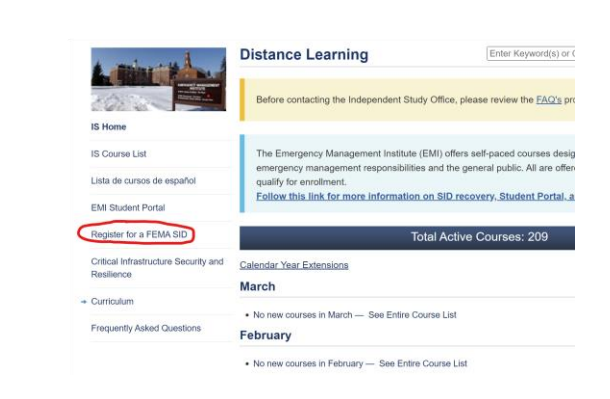

Once you have your SID, don't lose it. You will use it often on this website.

You can visit the EMI Student Portal to see and print Transcripts and Certificates.

|  | 1 minor when 1                                     | Distance Learning                                                 | Enter Keyword(s) or (              |
|--|----------------------------------------------------|-------------------------------------------------------------------|------------------------------------|
|  |                                                    | Before contacting the Independent Study Office,                   | please review the <u>FAQ's</u> pro |
|  | IS Home                                            |                                                                   |                                    |
|  | IS Course List                                     | The Emergency Management Institute (EMI) offers self-paced course |                                    |
|  | Lista de cursos de español                         | qualify for enrollment.                                           | general publicit il alle ener      |
|  | EMI Student Portal                                 | Follow this link for more information on SID re                   | ecovery, Student Portal, a         |
|  | Register for a FEMA SID                            | Total Activ                                                       | ve Courses: 209                    |
|  | Critical Infrastructure Security and<br>Resilience | Calendar Year Extensions                                          |                                    |
|  |                                                    | March                                                             |                                    |
|  | + Curriculum                                       | No one course in March - Cas Falin Course Link                    |                                    |
|  | Frequently Asked Questions                         | No new courses in March — See Entire Course List February         |                                    |
|  |                                                    | No new courses in February — See Entire Course List               | st                                 |

.

To view the course list, choose the IS Course List...

•

| & itting the state                                 | Distance Learning                                                | Enter Keyword(s) or 0                     |
|----------------------------------------------------|------------------------------------------------------------------|-------------------------------------------|
|                                                    | Before contacting the Independent Study O                        | ffice, please review the <u>FAQ's</u> pro |
| IS Home                                            |                                                                  |                                           |
| IS Course List                                     | The Emergency Management Institute (EMI) offers self-paced cours |                                           |
| Lista de cursos de español                         | qualify for enrollment.                                          | a the general public. All are offen       |
| EMI Student Portal                                 | Follow this link for more information on                         | SID recovery, Student Portal, a           |
| Register for a FEMA SID                            | Total                                                            | Active Courses: 209                       |
| Critical Infrastructure Security and<br>Resilience | Calendar Year Extensions                                         |                                           |
|                                                    | March                                                            |                                           |
| + Curriculum                                       | No new courses in March — See Entire Course                      | e List                                    |
| Frequently Asked Questions                         | February                                                         |                                           |
|                                                    |                                                                  |                                           |

You can browse through all the courses, search for a specific class or View All...

**ISP** Courses

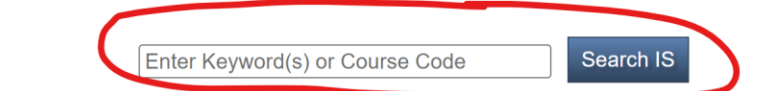

Lista de cursos de español

| 1 <u>2</u> 3 <u>4</u> 5 6 7 8 9 10 11 12 13 14<br>View All |                                                                                               |      |  |
|------------------------------------------------------------|-----------------------------------------------------------------------------------------------|------|--|
| Course<br>Code                                             | Course Title                                                                                  | CEUs |  |
| IS-5.a                                                     | An Introduction to Hazardous Materials - (10/31/2013)                                         | 1    |  |
| IS-8.a                                                     | Building for the Earthquakes of Tomorrow: Complying with Executive Order 12699 - (10/31/2013) | 1    |  |
| IS-10.a <sup>†</sup>                                       | Animals in Disasters: Awareness and Preparedness - (10/2/2015)                                | 0.4  |  |
| IS-11.a <sup>†</sup>                                       | Animals in Disasters: Community Planning - (10/2/2015)                                        | 0.4  |  |
| IS-15.b                                                    | Special Events Contingency Planning for Public Safety Agencies - (10/31/2013)                 | 0.4  |  |
| IS-18.23                                                   | FEMA EEO Employee Course 2023 - (1/6/2023)                                                    | 0.1  |  |
| IS-19.23                                                   | FEMA EEO Supervisor Course 2023 - (1/6/2023)                                                  | 0.1  |  |
| IS-20.23                                                   | Diversity Awareness Course 2023 - (1/6/2023)                                                  | 0.1  |  |
| IS-21.23                                                   | Civil Rights and FEMA Disaster Assistance - (1/6/2023)                                        | 0.1  |  |
| IS-26                                                      | Guide to Points of Distribution - (8/11/2010)                                                 | 0.4  |  |
| IS-27                                                      | Orientation to FEMA Logistics - (10/31/2013)                                                  | 0.4  |  |
| IS-29.a                                                    | Public Information Officer Awareness - (8/5/2019)                                             | 0.7  |  |
| IS-30.b                                                    | Mitigation eGrants System for the Subgrant Applicant - (1/10/2018)                            | 0.3  |  |
| 19-31 h                                                    | Mitigation a Grante for the Grant Applicant - (1/10/2018)                                     | 05   |  |

# Once you have found the class you would like to take, click on it...

| $\rightarrow$ | 12-00                 | Preparing the Nation for Space Weather Events - (9/19/2022)                      | 0.2 |
|---------------|-----------------------|----------------------------------------------------------------------------------|-----|
|               | IS-75                 | Military Resources in Emergency Management - (2/25/2011)                         | 0.2 |
|               | IS-100.c <sup>†</sup> | Introduction to the Incident Command System, ICS 100 - (6/25/2018)               | 0.2 |
|               | IS-101.c              | Preparing for Federal Disaster Operations: FEMA - (10/31/2013)                   | 0.1 |
|               | IS-102.c              | Preparing for Federal Disaster Operations: FEMA Response Partners - (10/31/2013) | 0.1 |
|               | 10 102                | Cooperation Protomo Providiat (CISS) (5/25/2022)                                 | 0.2 |

You can then take the course, download all class materials and when ready, take the Final Exam.

#### Search IS IS-100.C: Introduction to the Enter Keyword(s) or Course Code **Incident Command System, ICS** 100 Curso en Español TAKE THIS COURSE **Course Date** Interactive Web Based Course 6/25/2018 CLASSROOM MATERIALS **Course Overview** ICS 100, Introduction to the Incident Command System, introduces the Download Classroom Materials Incident Command System (ICS) and provides the foundation for higher level ICS training. This course describes the history, features and TAKE FINAL EXAM principles, and organizational structure of the Incident Command System. It also explains the relationship between ICS and the National Incident Management System (NIMS). The Emergency Management Please note that the is program now requires a fema sid to be Institute developed its ICS courses collaboratively with: used instead of your ssn. if you National Wildfire Coordinating Group (NWCG) do not have a sid, register for one • U.S. Department of Agriculture here • United States Fire Administration's National Fire Programs Branch Take Final Exam Online **Course Objectives:** NOTICES At the completion of this course, you should be able to: Test questions are scrambled to · Explain the principles and basic structure of the Incident Command protect test integrity System (ICS). Describe the NIMS management characteristics that are the foundation of the ICS.

- Describe the ICS functional areas and the roles of the Incident Commander and Command Staff.
- Describe the General Staff roles within ICS.
- Identify how NIMS management characteristics apply to ICS for a variety of roles and discipline areas.

### **Primary Audience**

The target audience includes persons involved with emergency planning, and response or recovery efforts.

## Prerequisites

None

CEUs:

0.2

## **Course Length:**

2 hours